# Introduction

This is a supplemental User Guide intended to describe the following SMART features: **How to Delete a Transaction** 

# Prerequisites

Prior to accessing SMART and/or utilizing the API, you are required to accept any licensing agreements: Privacy Policy, Terms of Use, SMART Connector and/or API User Licensing Agreement (when applicable).

# Environments

The following URLS are used for SMART: Test: <u>https://test.sltx.org/</u> Production: <u>https://smart.sltx.org/</u>

### Supported Browsers

- Google Chrome
- Microsoft's Edge

NOTE: Internet Explorer (IE), regardless of version, is not supported

### **Primary Navigation**

**Step 1:** Select Filing menu and click Data Entry.

This allows for Manual Web-Entry or Data Entry Filings, and includes ability to Reverse, Update / Correct, or Delete previously filed transactions.

| HOME          |   |
|---------------|---|
| Ch DASHBOARD  |   |
| SEARCH / EDIT | > |
| 🗇 FILING      | ~ |
| FILE UPLOAD   |   |
| DATA ENTRY    |   |
| API           |   |
| REPORTS       |   |

## Data Entry landing page

Once you click Data Entry from Filing menu, you will see the Data Entry landing page.

| hat would you                                  | u like to do today?                                                 |                                                     |                                 |                                                                                       |                                                                        |                                                         |                                                              |      |
|------------------------------------------------|---------------------------------------------------------------------|-----------------------------------------------------|---------------------------------|---------------------------------------------------------------------------------------|------------------------------------------------------------------------|---------------------------------------------------------|--------------------------------------------------------------|------|
| 🗇 New I                                        | Filing                                                              |                                                     |                                 | <b>Search / Edit</b>                                                                  |                                                                        |                                                         |                                                              |      |
| Used to make<br>policy / binde<br>change, etc. | e a new filing with SLTX,<br>er, audit, cancellation, pr            | , such as a new or renewa<br>remium endorsement, na | l<br>me                         | Used to search for and revia<br>submitted transaction, and,<br>submitted transaction. | w the detail of any previously<br>for to make corrections to or edit a |                                                         |                                                              |      |
|                                                |                                                                     |                                                     |                                 |                                                                                       |                                                                        |                                                         |                                                              |      |
| ecent Filings<br>BATCH                         | - Last 20 filings<br>POLICY NO.                                     | REFERENCE                                           | ТУРЕ                            | 1                                                                                     | EFFECTIVE DATE                                                         | USER ID                                                 | TOTAL GROSS                                                  | SAVE |
| BATCH                                          | - Last 20 filings<br>POLICY NO.<br>TESTCANCELRX                     | REFERENCE                                           | TYPE                            | :<br>Policy Reversal                                                                  | EFFECTIVE DATE<br>01/18/2021                                           | USER ID<br>TESTPOST                                     | TOTAL CROSS<br>\$-1,468.95                                   | SAVE |
| BATCH<br>5995                                  | POLICY NO. TESTCANCELRX TESTCANCELRX                                | REFERENCE                                           | TYPE<br>New I<br>Cance          | :<br>Policy Reversal<br>ellation Reversal                                             | EFFECTIVE DATE<br>01/18/2021<br>04/18/2021                             | USER ID<br>TESTPOST<br>TESTPOST                         | TOTAL GROSS<br>\$-1,468.95<br>\$0.00                         | SAVE |
| BATCH<br>S995<br>S995<br>S995                  | R-Last 20 filings POLICY NO. TESTCANCELRX TESTCANCELRX TESTCANCELRX | REFERENCE                                           | TYPE<br>New I<br>Cance<br>Cance | Policy Reversal<br>ellation Reversal<br>ellation Reversal                             | EFFECTIVE DATE<br>01/18/2021<br>04/18/2021<br>04/18/2021               | USER ID<br>TESTPOST<br>TESTPOST<br>TESTPOST             | TOTAL GROSS<br>\$-1,468.95<br>\$0.00<br>\$1,468.95           | SAVE |
| BATCH<br>S995<br>S995<br>S995<br>S995          | POLICY NO. TESTCANCELRX TESTCANCELRX TESTCANCELRX TESTCANCELRX      | REFERENCE                                           | New I<br>Cance<br>Cance         | Policy Reversal<br>ellation Reversal<br>ellation Reversal<br>ellation Amendment       | EFFECTIVE DATE 01/18/2021 04/18/2021 04/18/2021 04/18/2021             | USER ID<br>TESTPOST<br>TESTPOST<br>TESTPOST<br>TESTPOST | TOTAL GROSS<br>\$-1,468.95<br>\$0.00<br>\$1,468.95<br>\$0.00 | SAVE |

#### Features

New Transaction – allows navigation to Data Entry Transaction page to make filings with SLTX

<u>Recent filings</u> – allows access to last 20 transactions filed by your agency and includes transactions made by all filing methods (SLTX processed, SMART Data Entry, or SMART API). Click the Policy Number link to view transaction details.

Save as PDF – allows filing confirmation page to be printed in PDF format

Go to Search / Edit – allows navigation to Policies Search/Edit page

# Data Entry (Manual Filing)

These steps may be used to create the following transactions: **Deletes (except Pendings)** 

<Note> This allows the deletion of any type / sub-type, such new or renewal policy, binder, or policy replace binders, endorsement, audit, cancellation, etc. within the **current accounting month**. Any transaction from a prior month will need to be reversed or updated/corrected (as features are released). <Feature> For detailed instructions on how to <u>delete or correct a pending</u> (or errored) item, view the "Deleting Outstanding Errors (Tags)" or "Correcting Outstanding Errors (Tags)" user guides from the "Filing – Data Entry" section of the <u>SMART Training Videos and User Guides</u> page.

## Step 1:

Click **New Transaction** from Data Entry landing page to create new filings with SLTX, such as new or renewal policy / binder, audit, cancellation, premium endorsement, name change, etc.

# Step 2:

Select "Delete" from category section then select type of transaction by clicking on corresponding Transaction Type Tile. Click NEXT.

| Home / Filing / Data Entry / Transaction Type Data Entry                                                     |                                                                                                    |                                                                                                    |                                                                                                    |
|----------------------------------------------------------------------------------------------------|----------------------------------------------------------------------------------------------------|----------------------------------------------------------------------------------------------------|----------------------------------------------------------------------------------------------------|
| Select Transaction Type                                                                                      |                                                                                                    |                                                                                                    | Filing Update/Corrections Reverse Delete                                                                           |
| Please select a transaction type to file.                                                                    |                                                                                                    |                                                                                                    |                                                                                                    |
| New Policy document that was issued.                                                                         | Renewal<br>Policy issued in subsequent policy terms, to<br>extend an existing policy, or as the next<br>anniversary period for multi-year policies<br>paid in installments. | Audit<br>An adjustment of the premium on a policy<br>based on an audit. An audit must be for the<br>entire time the coverage was in effect. | Cancellation<br>Policy is cancelled at the request of the<br>company or the insured.                               |
| Change(s) to a policy. Used to add or delete coverage from a policy, and/or certificates to a master policy. | Installment<br>Used to let the insured pay out the premium.<br>Usually set up in equal amounts. It may be<br>monthly, quarterly, semi-annually, etc.                        | Reinstatement<br>If there was a Cancellation and premium was<br>returned there would be additional premium<br>for the reinstatement.        | Pending<br>Tagged or Pended item, representing an item<br>that was returned to the agent or agency<br>unprocessed. |
|                                                                                                    |                                                                                                    |                                                                                                    | Cancel Next                                                                                                    |

## Step 3:

Input policy number and effective date of your transaction (to be deleted) and click SEARCH to locate transaction. <Note> Transaction must be in the current accounting month. Any transaction from a prior month will need to be reversed or updated/corrected (as features are released).

#### Features

"Find a {transaction type}" provides identification of record to be deleted (by inputting policy number and effective date of record). This eliminates necessity to search for and/or input an "ID" or other pertinent criteria.

| _               |                        |                        |                                      |                                     |                           |                           |             |                              |
|-----------------|------------------------|------------------------|--------------------------------------|-------------------------------------|---------------------------|---------------------------|-------------|------------------------------|
| Delete          | Transactio             | on                     |                                      | Exa                                 | ample: New                | v Policv Del              | ete         |                              |
| Transaction Ty  | vpe Rep                | port Date              |                                      |                                     |                           |                           |             |                              |
| New             | 02/                    | 28/2025                |                                      |                                     |                           |                           |             |                              |
| Find a Poli     | icy/Binder             |                        |                                      |                                     |                           |                           |             |                              |
| Input the polic | cy number and effectiv | e date of this New Pol | licy and then click Search.          |                                     |                           |                           |             |                              |
| Policy No.      |                        |                        | Effective Date                       |                                     |                           |                           |             |                              |
| ABC12345        |                        |                        | ≅ 06/01/2024 ⊗                       | Search                              |                           |                           |             |                              |
|                 |                        |                        | )                                    |                                     |                           |                           |             |                              |
| 1 result found  | for: Policy No ABC12   |                        |                                      |                                     |                           |                           |             |                              |
|                 | TOT. FOILCY NO. ADC 12 | 345.                   |                                      |                                     |                           |                           |             |                              |
|                 | TOT. POILEY NO. ADC12  | 345.                   |                                      |                                     |                           |                           |             |                              |
|                 | TOT. POILY NO. ABCTZ   | 345.                   |                                      |                                     |                           |                           |             | Display 🗸                    |
| SELECT          | POLICY NO.             | 345.<br>ТҮРЕ           | INSURED                              | EFFECTIVE DATE                      |                           | TOTAL GROSS               | ERRORS      | Display 🗸                    |
| SELECT          | POLICY NO.<br>ABC12345 | TYPE<br>New Policy     | INSURED<br>SLTX STORES, JOHN DOE DBA | EFFECTIVE DATE<br>06/01/2024        | PREMIUM ()<br>\$1,690.00  | TOTAL GROSS<br>\$1,778.73 | ERRORS      | Display 🗸<br>HISTORY<br>View |
| SELECT          | POLICY NO.<br>ABC12345 | TYPE<br>New Policy     | INSURED<br>SLTX STORES, JOHN DOE DBA | <b>EFFECTIVE DATE</b><br>06/01/2024 | PREMIUM ()<br>\$1,690.00  | TOTAL CROSS<br>\$1,778.73 | ERRORS<br>0 | Display 🗸<br>HISTORY<br>View |
| SELECT          | POLICY NO.             | TYPE<br>New Policy     | INSURED<br>SLTX STORES, JOHN DOE DBA | <b>EFFECTIVE DATE</b><br>06/01/2024 | PREMIUM (0)<br>\$1,690.00 | TOTAL GROSS<br>\$1,778.73 | ERRORS<br>0 | Display 🗸<br>HISTORY<br>View |

| Home / Filing                            | g / Data Entry / Trar              | saction Type / Find a Policy      |                                                 | Fxam           | ple: Endor | sement De   | lete   |             |
|------------------------------------------|------------------------------------|-----------------------------------|-------------------------------------------------|----------------|------------|-------------|--------|-------------|
| Delete                                   | e Transact                         | ion                               |                                                 |                | p.c. 2     |             |        |             |
| Transaction Ty<br>Endorsement            | ype R                              | eport Date<br>2/28/2025           |                                                 |                |            |             |        |             |
| Find an Er                               | ndorsement<br>cy number and effect | ive date of the Endorsement and t | hen click Search to locate the Policy / Binder. |                |            |             |        |             |
| Policy No.<br>ABC12345<br>1 result found | l for: Policy No. ABC:             | 12345.                            | Effective Date                                  |                |            |             |        | Display 🗸   |
| SELECT                                   | POLICY NO.                         | туре                              | INSURED                                         | EFFECTIVE DATE | PREMIUM () | TOTAL GROSS | ERRORS | HISTORY     |
| ۲                                        | ABC12345                           | Premium Endorsement               | SLTX STORES, JOHN DOE DBA                       | 07/22/2024     | \$645.00   | \$678.86    | 0      | View        |
|                                          |                                    |                                   |                                                 |                |            |             |        | Cancel Next |

#### Features

You may click <u>VIEW</u> to see a listing of policy/binder record(s) displayed, along with any child (or non-policy) transactions already in the system. To view Errors, click <u>ERRORS</u> column.

#### Step 4:

Select appropriate transaction, then click NEXT.

| olicy No.       |                        |                    | Effective Date                       |                                     |                          |                           |             |           |
|-----------------|------------------------|--------------------|--------------------------------------|-------------------------------------|--------------------------|---------------------------|-------------|-----------|
| ABC12345        |                        |                    | ≅ 06/01/2024 ⊗                       | Search                              |                          |                           |             |           |
| result found fo | or: Policy No. ABC123  | 345.               |                                      |                                     |                          |                           |             |           |
|                 |                        |                    |                                      |                                     |                          |                           |             | Display 🗸 |
|                 |                        |                    |                                      |                                     |                          |                           |             | L         |
| SELECT          | POLICY NO.             | ТУРЕ               | INSURED                              | EFFECTIVE DATE                      |                          | TOTAL GROSS               | ERRORS      | HISTORY   |
| SELECT          | POLICY NO.             | TYPE<br>New Policy | INSURED<br>SLTX STORES, JOHN DOE DBA | <b>EFFECTIVE DATE</b><br>06/01/2024 | PREMIUM ()<br>\$1,690.00 | TOTAL GROSS<br>\$1,778.73 | ERRORS<br>0 | HISTORY   |
| SELECT          | POLICY NO.<br>ABC12345 | TYPE<br>New Policy | INSURED<br>SLTX STORES, JOHN DOE DBA | EFFECTIVE DATE<br>06/01/2024        | PREMIUM ()<br>\$1,690.00 | TOTAL GROSS<br>\$1,778.73 | ERRORS<br>0 | HISTORY   |

#### Step 5:

Data, including named insured and policy number are copied from transaction being deleted into your Delete entry screen.

It is not necessary to input additional data from the insurance document.

| Home / Filing / Data Entry / Transactio | n Type / Find a Policy / Delete |                                         |                                                |                                  |
|-----------------------------------------|---------------------------------|-----------------------------------------|------------------------------------------------|----------------------------------|
| New Policy Dele<br>Basic Information    | ete                             |                                         |                                                |                                  |
| Policy No.                              |                                 | Insured Name                            | Report Date <sup>①</sup>                       | Optional - Upload Transaction    |
| ABC12345                                |                                 | SLTX STORES, JOHN DOE DBA               | 02/28/2025                                     | Valid file formats: .pdf         |
|                                         |                                 |                                         |                                                | Drag & Drop your files or Browse |
|                                         |                                 |                                         |                                                | Powered by PQINA                 |
| Insured Type                            |                                 |                                         |                                                |                                  |
| Federal Credit Union (FCU)              | Purch                           | asing Group (PG) <sup>①</sup>           | Exempt Commercial Purchaser (ECP) <sup>①</sup> | Industrial Insured ①             |
| No                                      | No                              |                                         | No                                             | No                               |
| Dates                                   |                                 |                                         |                                                |                                  |
| Effective / Inception Date ①            | Expiration Date                 | Continuous Until Cancelled <sup>①</sup> |                                                | Issue Date ①                     |
| 06/01/2024                              | 06/01/2025                      | No                                      |                                                | None                             |
| Coverage & Class                        |                                 |                                         |                                                |                                  |
| Coverage                                |                                 |                                         |                                                |                                  |
| CODE & DESCRIPTION ()                   |                                 |                                         |                                                | PREMIUM                          |
| 9334 - GEN LIAB - PREMISES LIAB CO      | MM                              |                                         |                                                | \$1,575.00                       |
|                                         |                                 |                                         |                                                | Total: \$1.575.00                |
| Limit                                   |                                 | Class                                   |                                                |                                  |
| General Aggregate                       |                                 | 44100-0                                 | SOVERNMENT MUNICIPALITIES FIRE DEPT            |                                  |
| \$2,000,000                             |                                 | 44100-0                                 |                                                |                                  |

| Primary Risk Location        |                       |                 |                |                        |  |
|------------------------------|-----------------------|-----------------|----------------|------------------------|--|
| Insured Zip                  | County                |                 |                |                        |  |
| 78746                        | Travis                |                 |                |                        |  |
|                              |                       |                 |                |                        |  |
|                              |                       |                 |                |                        |  |
| Fees                         |                       |                 |                |                        |  |
| Total Premium <sup>(i)</sup> | Total Policy Fee(s) ① | Tax ①           | Stamping Fee ① | Total Gross ①          |  |
| \$1,690.00                   | \$115.00              | \$81.97         | \$6.76         | \$1,778.73             |  |
|                              |                       |                 |                |                        |  |
|                              |                       |                 |                |                        |  |
| Insurers                     |                       |                 |                |                        |  |
|                              |                       | TDI LICENSE NO. | NAIC NO.       | PREMIUM %              |  |
| CHUBB CUSTOM INSURANCE C     | OMPANY - 80101034     |                 |                |                        |  |
|                              |                       |                 |                | 100.000000             |  |
|                              |                       |                 |                |                        |  |
|                              |                       |                 |                | Total: 100.00000%      |  |
|                              |                       |                 |                |                        |  |
| Multi-State Transaction      |                       |                 |                |                        |  |
|                              |                       |                 |                |                        |  |
| STATE & TERRITORY U          |                       |                 |                | AMOUNT                 |  |
|                              |                       |                 |                | Summary Amount: \$0.00 |  |
| Exempt Premium ①             |                       |                 |                |                        |  |
| \$0.00                       |                       |                 |                |                        |  |
|                              |                       |                 |                |                        |  |
|                              |                       |                 |                |                        |  |
| References                   |                       |                 |                |                        |  |
| Deference (i)                |                       |                 |                |                        |  |

#### Features

Coach mark(s) are available for additional situational context. Click the icon.

# **Step 6:** Click DELETE to submit or file transaction with SLTX.

| Total Policy Fee(s) <sup></sup><br>\$115.00<br>NY - 80101034 | Tax O<br>581.97<br>TDI LICENSE NO.  | Stamping Fee <sup>(2)</sup><br>\$6.76<br>NAIC NO. | Total Gross ①           \$1,778.73 |                                                  |
|--------------------------------------------------------------|-------------------------------------|---------------------------------------------------|------------------------------------|--------------------------------------------------|
| Total Policy Fee(s) <sup></sup><br>\$115.00<br>NY - 80101034 | Tax O<br>\$81.97<br>TDI LICENSE NO. | Stamping Fee O<br>56.76<br>NAIC NO.               | Total Gross ©<br>\$1,778.73        |                                                  |
| \$115.00<br>NY - 80101034                                    | \$81.97<br>TDI LICENSE NO.          | \$6.76<br>NAIC NO.                                | \$1,778.73                         |                                                  |
| NY-80101034                                                  | TDI LICENSE NO.                     | NAIC NO.                                          | PREMIUM %                          |                                                  |
| NY-80101034                                                  | TDI LICENSE NO.                     | NAIC NO.                                          | PREMIUM %                          |                                                  |
| NY - 80101034                                                |                                     |                                                   | 100.000000                         |                                                  |
|                                                              |                                     |                                                   | 100.00000                          |                                                  |
|                                                              |                                     |                                                   | Total: 100.00000%                  |                                                  |
|                                                              |                                     |                                                   |                                    |                                                  |
|                                                              |                                     |                                                   | AMOUNT                             |                                                  |
|                                                              |                                     |                                                   | Summary Amount: \$0.00             |                                                  |
|                                                              |                                     |                                                   |                                    |                                                  |
|                                                              |                                     |                                                   |                                    |                                                  |
|                                                              |                                     |                                                   |                                    |                                                  |
|                                                              |                                     |                                                   |                                    |                                                  |
|                                                              |                                     |                                                   |                                    |                                                  |
|                                                              |                                     |                                                   |                                    |                                                  |
|                                                              |                                     |                                                   |                                    | Go back DE                                       |
|                                                              |                                     |                                                   |                                    | Total: 100.000000% AMOUNT Summary Amount: \$0.00 |

Note: If any errors are detected, you will see a notification and the transaction will not post. Make necessary corrections and click DELETE to ensure filing is submitted.

# Step 7:

Once transaction is complete and filing is accepted, a "Good Job" confirmation window will display (as demonstrated below).

| Good Job!                                                                    | Save as PDF       |
|------------------------------------------------------------------------------|-------------------|
| New for Policy No. ABC12345 has been deleted.<br>How do you want to proceed? |                   |
|                                                                              |                   |
|                                                                              |                   |
| Finish Filing Continue Filing Deletes                                        | File Another Type |

You may print a confirmation of the filing by clicking <u>Save as PDF</u>. You may continue filing by clicking File Another Type or Continue Filing, or simply click Finish Filing to be returned to the Broker Landing page.

# **Recent Filings**

# Step 1:

After completing STEP 1 from <u>Primary Navigation</u>, find the Recent Filings section on <u>Data Entry</u> <u>Landing page</u>. This section allows access to last 20 transactions filed by your agency and will include transactions made by all filing methods (EFS manual or automated submissions, SLTX processed, SMART Data Entry, or SMART API).

To perform an in-depth search or locate a specific transaction, click "Go to Search / Edit".

| Data Ent                                               | try                                                                                               |                                                  |                                                                                                    |                                                                                                    |                                             |                                                              |      |
|--------------------------------------------------------|---------------------------------------------------------------------------------------------------|--------------------------------------------------|----------------------------------------------------------------------------------------------------|----------------------------------------------------------------------------------------------------|---------------------------------------------|--------------------------------------------------------------|------|
| <b>et Started</b><br>Vhat would yo                     | ou like to do today?                                                                              |                                                  |                                                                                                    |                                                                                                    |                                             |                                                              |      |
| 🗇 New                                                  | Filing                                                                                            |                                                  | Search / Edit                                                                                                    |                                                                                                    |                                             |                                                              |      |
| Used to make<br>policy / binde<br>change, etc.         | e a new filing with SLTX,<br>ler, audit, cancellation, pr                                         | such as a new or renewa<br>emium endorsement, na | Used to search for and review<br>me submitted transaction, and/o<br>submitted transaction.                                  | w the detail of any previously<br>or to make corrections to or edit a                              |                                             |                                                              |      |
| New Trans                                              | action                                                                                            |                                                  | Go to Search / Edit                                                                                                    |                                                                                                    |                                             |                                                              |      |
|                                                        |                                                                                                   |                                                  |                                                                                                    |                                                                                                    |                                             |                                                              |      |
| ecent Filings                                          | <b>s</b> - Last 20 filings                                                                        |                                                  |                                                                                                    |                                                                                                    |                                             |                                                              |      |
| ecent Filings<br>BATCH                                 | 5 - Last 20 filings<br>POLICY NO.                                                                 | REFERENCE                                        | ТҮРЕ                                                                                                    | EFFECTIVE DATE                                                                                     | USERID                                      | TOTAL GROSS                                                  | SAVE |
| BATCH                                                  | S - Last 20 filings<br>POLICY NO.<br>TESTCANCELRX                                                 | REFERENCE                                        | TYPE<br>New Policy Reversal                                                                                                 | EFFECTIVE DATE<br>01/18/2021                                                                       | USER ID<br>TESTPOST                         | TOTAL GROSS<br>\$-1,468.95                                   | SAVE |
| ecent Filings<br>BATCH<br>5995                         | s - Last 20 filings<br>POLICY NO.<br>TESTCANCELRX<br>TESTCANCELRX                                 | REFERENCE                                        | TYPE<br>New Policy Reversal<br>Cancellation Reversal                                                                        | EFFECTIVE DATE<br>01/18/2021<br>04/18/2021                                                         | USER ID<br>TESTPOST<br>TESTPOST             | TOTAL GROSS<br>\$-1,468.95<br>\$0.00                         | SAVE |
| BATCH<br>5995<br>5995                                  | s - Last 20 filings<br>POLICY NO.<br>TESTCANCELRX<br>TESTCANCELRX<br>TESTCANCELRX                 | REFERENCE                                        | TYPE New Policy Reversal Cancellation Reversal Cancellation Reversal                                                        | EFFECTIVE DATE 01/18/2021 04/18/2021 04/18/2021                                                    | USER ID<br>TESTPOST<br>TESTPOST<br>TESTPOST | TOTAL GROSS<br>\$-1,468.95<br>\$0.00<br>\$1,468.95           | SAVE |
| ecent Filings<br>BATCH<br>5995<br>5995<br>5995<br>5995 | s - Last 20 filings<br>POLICY NO.<br>TESTCANCELRX<br>TESTCANCELRX<br>TESTCANCELRX<br>TESTCANCELRX | REFERENCE                                        | TYPE         New Policy Reversal         Cancellation Reversal         Cancellation Reversal         Cancellation Amendment | EFFECTIVE DATE           01/18/2021           04/18/2021           04/18/2021           04/18/2021 | USER ID<br>TESTPOST<br>TESTPOST<br>TESTPOST | TOTAL GROSS<br>\$-1,468.95<br>\$0.00<br>\$1,468.95<br>\$0.00 | SAVE |

Click Policy Number link to view details of a specific transaction.

# Save as PDF

## Step 1:

Click PDF icon from Recent Filings section on <u>Data Entry Landing page</u> to print a confirmation of individual filings. This confirmation page will include all data elements input on the transaction, including Report Date, Batch Number, and SLTX ID (Policy ID) assigned by SLTX. This will also serve as confirmation and acceptance of submission.

| ecent Filings | - Last 20 filings |           |                        |                |          |             |         |
|---------------|-------------------|-----------|------------------------|----------------|----------|-------------|---------|
| BATCH         | POLICY NO.        | REFERENCE | туре                   | EFFECTIVE DATE | USER ID  | TOTAL GROSS | SAVE AS |
| 5995          | TESTCANCELRX      |           | New Policy Reversal    | 01/18/2021     | TESTPOST | \$-1,468.95 | P       |
| 5995          | TESTCANCELRX      |           | Cancellation Reversal  | 04/18/2021     | TESTPOST | \$0.00      | P       |
| 5995          | TESTCANCELRX      |           | Cancellation Reversal  | 04/18/2021     | TESTPOST | \$1,468.95  | e       |
| 5995          | TESTCANCELRX      |           | Cancellation Amendment | 04/18/2021     | TESTPOST | \$0.00      | e       |
| 5995          | TESTCANCELRX      |           | Cancellation           | 04/18/2021     | TESTPOST | \$-1,468.95 | Ľ       |

Note: You may temporarily see an additional browser tab open displaying transaction details. This facilitates the PDF version and will be closed once document is complete. PDF file will be displayed at the top or bottom of your browser window (depending on browser settings). To open, double click on the PDF file.

Alternately, the "Save as PDF" feature is available following POST or submission of filing from the "Good Job!" confirmation window.

| New Policy                              |                                      |                           |  |  |  |
|-----------------------------------------|--------------------------------------|---------------------------|--|--|--|
| Basic Information                       | $\sim$                               |                           |  |  |  |
| Policy No.                              | Insured Name                         | Insured Name              |  |  |  |
| TEST123                                 | JOHN DOE                             |                           |  |  |  |
|                                         |                                      |                           |  |  |  |
| Insured Type                            |                                      |                           |  |  |  |
| Federal Credit Union (FCU) <sup>③</sup> | Purchasing Group (PG) <sup>①</sup>   | Exempt Commercial Purchas |  |  |  |
| Yes No                                  |                                      |                           |  |  |  |
|                                         | Good Job!                            | Por Save as PD            |  |  |  |
| Dates                                   | Policy No. TEST123 has been created. |                           |  |  |  |
| Effective / Inception Date ①            | How do you want to proceed?          |                           |  |  |  |
| 01/01/2021                              |                                      |                           |  |  |  |
|                                         |                                      |                           |  |  |  |
|                                         |                                      |                           |  |  |  |

# **View History**

# Step 1:

From "Find a Policy" results, you may click VIEW to see a listing of policy/binder record(s), along with any child (or non-policy) transactions already in the system.

| ansaction Type                                                                                                    | Report Date                                                                                                    |                            |                                                                                                    |                                                                              |                                       |                                                           |              |        |         |
|----------------------------------------------------------------------------------------------------|----------------------------------------------------------------------------------------------------|----------------------------|----------------------------------------------------------------------------------------------------|------------------------------------------------------------------------------|---------------------------------------|-----------------------------------------------------------|--------------|--------|---------|
| udit                                                                                                    | 01/25/2022                                                                                                    |                            |                                                                                                    |                                                                              |                                       |                                                           |              |        |         |
| ease select a transa                                                                                                    | action subtype:                                                                                                    |                            |                                                                                                    |                                                                              |                                       |                                                           |              |        |         |
| Audit                                                                                                    |                                                                                                    | - Am                       | andmant                                                                                                    |                                                                              |                                       |                                                           |              |        |         |
| An adjustment of t<br>purposes, an Audit<br>coverage was in eff                                                                                                    | he premium on a policy. For<br>must be for the entire time<br>fect.                                                                                                    | SLTX Am<br>that pre        | ending an existing audit, r<br>mium and MUST have the                                                                               | most often to revise audit's<br>e same effective date.                       |                                       |                                                           |              |        |         |
| ind a Policy                                                                                                    |                                                                                                    |                            |                                                                                                    |                                                                              |                                       |                                                           |              |        |         |
| out the policy number an                                                                                                    | d effective date of the Audi                                                                                                    | t and then click Search to | locate the Policy / Binder.                                                                                                    |                                                                              |                                       |                                                           |              |        |         |
| TEST                                                                                                    |                                                                                                    |                            | Enective Dat                                                                                                    | 2021 🔕 Search                                                                |                                       |                                                           |              |        |         |
| esults found for: Policy I                                                                                                    | No. TEST                                                                                                    |                            |                                                                                                    |                                                                              |                                       |                                                           |              |        |         |
| SELECT                                                                                                    | POLICY NO.                                                                                                    | TYP                        | E                                                                                                    | INSURED                                                                      |                                       | B                                                         | FECTIVE DATE | ERRORS | HISTORY |
|                                                                                                    | TEST                                                                                                    | Nev                        | v Policy                                                                                                    | TEST                                                                         |                                       |                                                           | 01/01/2021   | 0      | View    |
|                                                                                                    | TEST                                                                                                    | Nev                        | Policy                                                                                                    | TEST                                                                         |                                       |                                                           | 01/01/2021   | 0      | View    |
|                                                                                                    |                                                                                                    |                            |                                                                                                    |                                                                              |                                       |                                                           |              |        |         |
|                                                                                                    |                                                                                                    |                            |                                                                                                    |                                                                              |                                       |                                                           |              |        |         |
|                                                                                                    |                                                                                                    |                            |                                                                                                    |                                                                              |                                       |                                                           |              |        |         |
|                                                                                                    |                                                                                                    |                            |                                                                                                    |                                                                              |                                       |                                                           |              |        | Cancel  |
|                                                                                                    |                                                                                                    |                            |                                                                                                    |                                                                              |                                       |                                                           |              |        | Cancel  |
| ome / Filipe / Data Enh                                                                                                    | ny / Transartino Tuno / Jra                                                                                                    | exaction Sub-Type          |                                                                                                    |                                                                              |                                       |                                                           |              |        | Cancel  |
| ome / Filing / Data Entry                                                                                                    | ry / Transaction Type / Tran                                                                                                    | rsaction Sub-Type          |                                                                                                    |                                                                              |                                       |                                                           |              |        | Cancel  |
| ome / Filling / Data Entr<br>Data Entry                                                                                                    | y / Transaction Type / Tra                                                                                                    | ssaction Sub-Type          |                                                                                                    |                                                                              |                                       |                                                           |              |        | Cancel  |
| ome / Filling / Data Entr<br>Data Entry<br>ansaction Type<br>adit                                                                                                    | ry / Transaction Type / Tran<br>Report Date<br>01/25/2022                                                                                                    | nsaction Sub-Type          |                                                                                                    |                                                                              |                                       |                                                           |              |        | Cancel  |
| ome / Filling / Data Ent<br>Data Entry<br>ansaction Type<br>udit<br>lease select a trans                                                                                                    | ry / Transaction Type / Tran<br>Report Date<br>01/25/2022<br>action subtype:                                                                                                    | rsaction Sub-Type          |                                                                                                    |                                                                              |                                       |                                                           |              |        | Cancel  |
| ome / Filling / Data Ent<br>Data Entry<br>ansaction Type<br>udit<br>lease select a trans                                                                                                    | y / Transaction Type / Tra<br>Report Date<br>01/25/2022<br>action subtype:                                                                                                    | rsaction Sub-Type          |                                                                                                    |                                                                              |                                       |                                                           |              |        | Cancel  |
| ome / Filing / Data Ent<br>Data Entry<br>ansaction Type<br>udit<br>lease select a trans<br>adult<br>Audit<br>Audit<br>Audit                                                                                                    | ry / Transaction Type / Tran<br>Report Date<br>01/25/2022<br>action subtype:<br>the premium on a policy. For                                                                                                    | rsaction Sub-Type          | nendment<br>nendigen existing audit,                                                                                                | most often to revise audit's                                                 |                                       |                                                           |              |        | Cancel  |
| ome / Filling / Data Entr<br>Data Entry<br>ansaction Type<br>udit<br>lease select a trans<br>adult<br>An adjustment of<br>purpose, an Audi<br>coverage was in el                                                                                                    | ry / Transaction Type / Transaction Type / Transaction Type / Transaction Type / Transaction Subtype:<br>action subtype:<br>the premium on a policy. For<br>trust be for the entire time<br>feet.<br>History for f                                                       | rsaction Sub-Type          | nendment<br>nending an existing audit,<br>ending an existing audit,                                                                 | most often to revise audit's<br>te same effective date.                      |                                       |                                                           | ×            |        | Cancel  |
| ome / Filing / Data Ent<br>Data Entry<br>ansaction Type<br>udit<br>lease select a trans<br>• Audit<br>An adjustment of<br>purposeman Audi<br>coverage was in el                                                                                                    | ry / Transaction Type / Tran<br>Report Date<br>01/25/2022<br>action subtype:<br>the premium on a policy. For<br>trust be for the entire time<br>freet.<br>History for F                                                                                                  | rsaction Sub-Type          | nendment<br>nendment existing audit,<br>per firm and MUST have th                                                                   | most often to revise audit's<br>se same effective date.                      |                                       |                                                           | ×            |        | Cancel  |
| ome / Filing / Data Ent<br>Data Entry<br>ansaction Type<br>idit<br>ease select a trans<br>adjustment of<br>purposes, an Audi<br>coverage was in el                                                                                                    | y / Transaction Type / Tran<br>Report Date<br>01/25/2022<br>action subtype:<br>the premium on a policy. For<br>truus the for the entire time<br>fret.<br>History for Fi                                                                                                  | rsaction Sub-Type          | nendment<br>nendment<br>mending an edisting audit,<br>and MUST have th<br>TRANSACTION TYPE                                          | most often to revise audit's<br>e same effective date.                       |                                       |                                                           | ×            |        | Cancel  |
| ome / Filing / Data Entr<br>Data Entry<br>ansaction Type<br>udit<br>lease select a trans<br>anadjustment of<br>purposes, an Audi<br>coverage was in el<br>ind a Policy<br>put the policy number a                                                                     | ry / Transaction Type / Transaction Type / Transaction Type / Transaction Type / Transaction Subtype:<br>action subtype:<br>the premium on a policy. For<br>troust befor the entire time<br>fect. History for f<br>SUTXID ↑<br>11248410<br>nd efft                       | rsaction Sub-Type          | nendment<br>nendiment existing audit,<br>mand MUST have th<br>TRANSACTION TYPE<br>New Policy                                        | most often to revise audit's escane effective date EFFECTIVE DATE 01/01/2021 | ORIGINATED BY<br>CHEYENNE             | ORIGINATED DATE<br>12/10/2021                             | ×            |        | Cancel  |
| ome / Filing / Data Ent<br>Data Entry<br>ansaction Type<br>addit<br>itease select a trans<br>addit<br>An adjustment of<br>purposes, an Audi<br>coverage was in el<br>ind a Policy<br>put the policy number an<br>aligy No.                                            | y / Transaction Type / Transaction Type / Transaction Type / Transaction Type / Transaction Subtype:<br>action subtype:<br>action subtype:<br>the premium on a policy. For<br>trust befor the entire time<br>freet.<br>History for F<br>11248410<br>nd effet<br>11253305 | rsaction Sub-Type          | nendment<br>nendment edisting audit,<br>end mand MUST have th<br>TRANSACTION TYPE<br>New Policy<br>Premium Endorsemen               | most often to revise audit's<br>e same effective date.                       | ORIGINATED BY<br>CHEYENNE<br>CHEYENNE | ORIGINATED DATE           12/10/2021           01/25/2022 | ×            |        | Cancel  |
| ame / Filing / Data Entr<br>Data Entry<br>ansaction Type<br>dit<br>ease select a trans<br>adjustment of<br>purpose, an Audi<br>coverage was in el<br>nd a Policy<br>aut the policy number a<br>licy No.<br>TEST<br>esuits found for: Policy.                          | ry / Transaction Type / Transaction Type / Transaction Type / Transaction Type / Transaction subtype:<br>action subtype:<br>the premium on a policy. For a<br>fect. History for f<br>SUTX ID ^<br>11248410<br>nd efft. 11253305<br>No. TEVT                              | Insaction Sub-Type         | nendment<br>nendling in existing audit,<br>mand MUST have the<br>TRANSACTION TYPE<br>New Policy<br>Premium Endorsemen               | most often to revise audit's<br>esame effective date.                        | ORIGINATED BY<br>CHEYENNE<br>CHEYENNE | ORIGINATED DATE<br>12/10/2021<br>01/25/2022               | ×            |        | Cancel  |
| ome / Filling / Data Ent<br>Data Entry<br>ansaction Type<br>adit<br>lease select a trans<br>adit<br>An adjustment of<br>purposes, an Audi<br>coverage was in el<br>ind a Policy<br>put the policy number at<br>licy No.<br>TEST<br>esults found for: Policy<br>SELECT | y / Transaction Type / Tran<br>Report Date<br>01/25/2022<br>action subtype:<br>the premium on a policy. For<br>trust be for the entire time<br>ffect. History for I<br>SUXLD ↑<br>11248410<br>nd effe<br>11253305<br>Oisplaying record<br>No. TE Y<br>POLICY NO.         | rsaction Sub-Type          | nendiment<br>mendiment<br>mending on existing audit,<br>mend MUST have the<br>TRANSACTION TYPE<br>New Policy<br>Premium Endorsement | most often to revise audit's esame effective date.                           | ORIGINATED BY<br>CHEYENNE<br>CHEYENNE | ORIGINATED DATE           12/10/2021           01/25/2022 | X            |        | LESTORY |

Click the SLTX ID link to view details of individual transactions.

# **View Errors**

### Step 1:

Under "Find a Policy" results, you may click the ERRORS column to a listing of any errors (or tags) applied to the policy/binder record displayed. NOTE: Based on current and former procedures, only manually paper filed transactions will reflect ERRORS on a *filed* transaction.

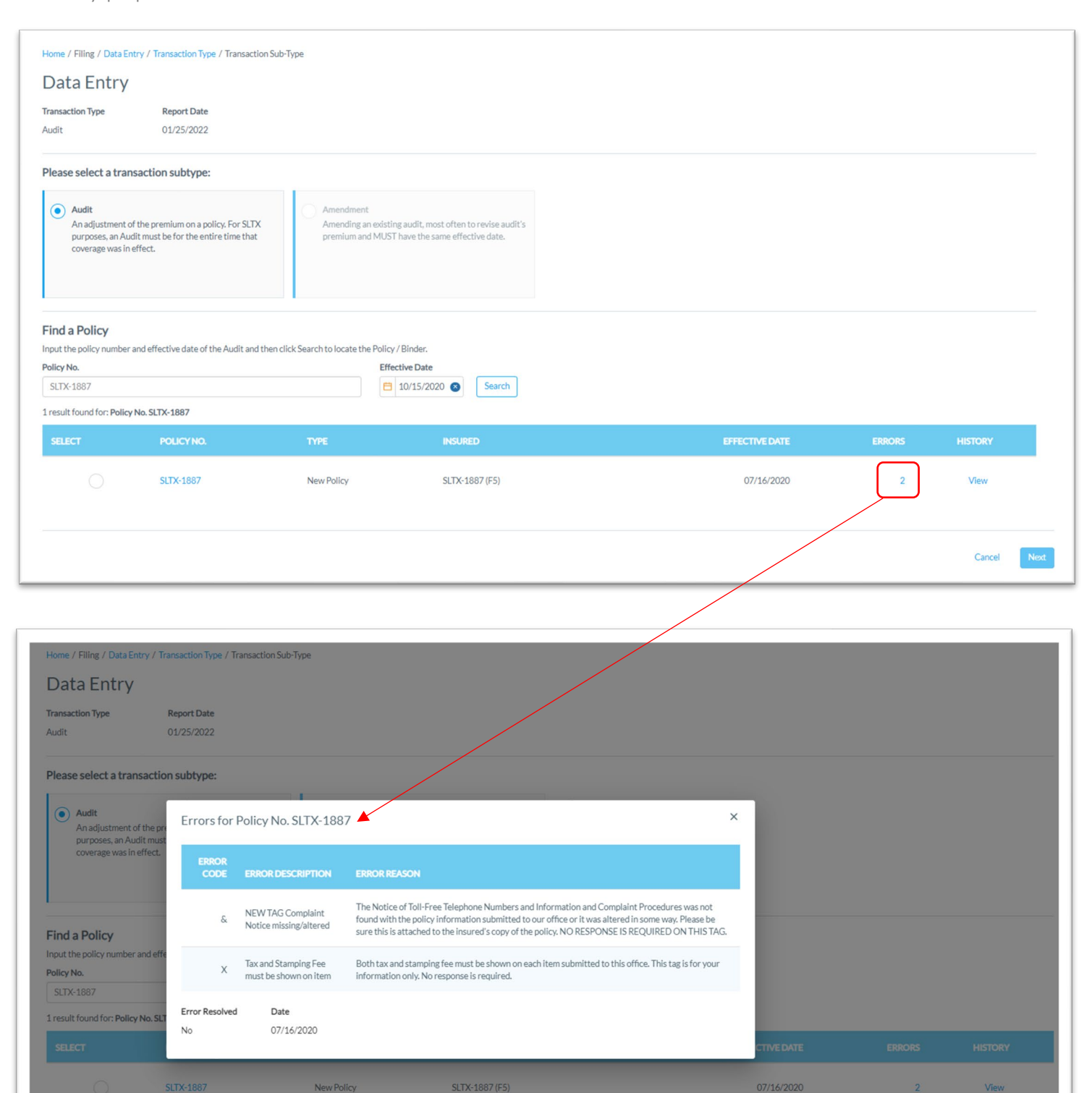